## MANUAL DE CONSULTA y Solicitud de Información

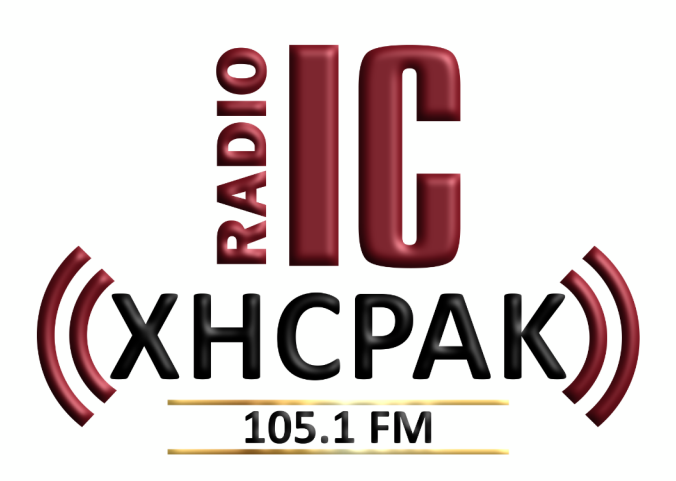

INGRESA a la página WEB https://radio.instcamp.edu.mx/

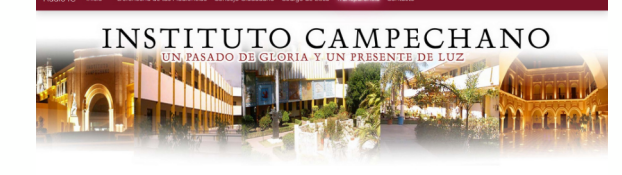

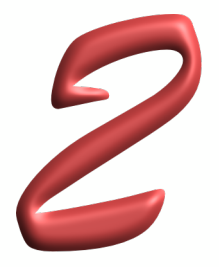

DAR CLICK en **Transparencia** que se ubica en el menú en la parte superior.

de Ética Transparencia Con

± 0 0 0 0 1 =

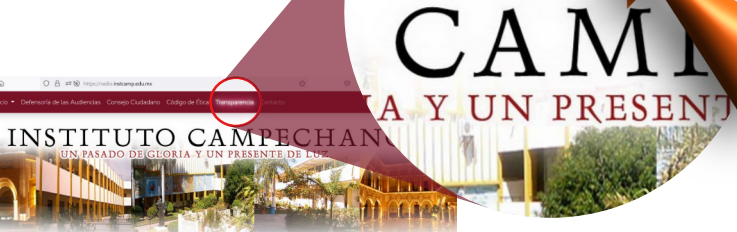

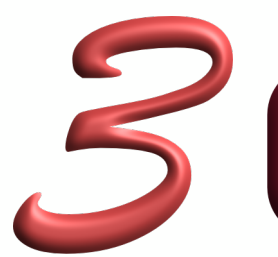

DAR CLICK en Transparencia Instituto Campechano

o Código de Ética Transparencia Contacto

公

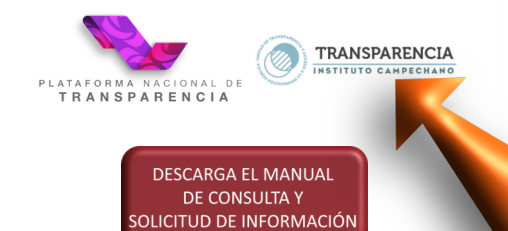

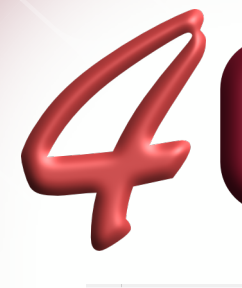

SELECCIONA la opción deseada de la barra de navegación superior

| $\leftarrow \rightarrow$ | C 🙆 🔿 🔒 https://instcamp.edu.mx/transparencia/                                                                                                    | 트 ☆ 🛛 🕹 🔮 🚯 🖞 =                                                                                                    |
|--------------------------|----------------------------------------------------------------------------------------------------|----------------------------------------------------------------------------------------------------|
|                          | Inicio 🛷 Transparencia 🔹 Quienes sómos 🔹 Fracciones Comunes (Art. 70) 🔹 Fraccione                                                                                                    | es Especificas (Art. 75) • Normatividad Contacto                                                                                                    |
|                          |                                                                                                    | II. TABULADOR DE PUESTOS                                                                                                    |
|                          | III. LOS MOTIVOS Y FUNDAMENTOS DE PERMISOS Y CONCESIONES                                                                                                    | IV. LOS CALENDARIOS Y PROGRAMAS DE ADQUISICIONES Y LICITACIONES                                                                                                    |
|                          | V. LAS OBRAS POR ADMINISTRACIÓN DIRECTA                                                                                                    | VI. RESULTADOS DE LAS AUDITORIAS                                                                                                    |
|                          | VII. PRESUPUESTOS DE EGRESOS APROBADOS Y PROGRAMAS A CARGO                                                                                                    | VIII. SERVICIOS Y PROGRAMAS DE APOYO                                                                                                    |
|                          | IX. DICTÁMENES SOBRE INICIATIVAS QUE SE PRESENTEN EN EL CONGRESO DEL ESTADO                                                                                                    | X. LAS DISPOSICIONES LEGALES                                                                                                    |
|                          | XI. LA RELACIÓN DE LOS PROCEDIMIENTOS CONTENCIOSOS                                                                                                    | XII. EL COSTO DE LOS SERVICIOS QUE PROPORCIONE                                                                                                    |
|                          | XIII. INFORMES DE PARTIDOS Y AGRUPACIONES POLÍTICAS                                                                                                    | XIV. DATOS DE LOS ENCARGADOS DE RESOLVER LAS SOLICITUDES DE INFORMACIÓN                                                                                                    |
|                          | XV. EL PROCEDIMIENTO DE PARTICIPACIÓN CIUDADANA                                                                                                    | XVI. LAS RECOMENDACIONES QUE EMITA LA COHEC                                                                                                    |
|                          | XVII. CONTRATOS DE TRABAJO                                                                                                    | XVIII. LOS ESTADOS FINANCIEROS Y LA SITUACIÓN DE SUS RESPECTIVAS DEUDAS                                                                                                    |
|                          | XIX. INFORMACIÓN COMPLETA Y ACTUALIZADA DE LOS INDIC. DE GESTIÓN                                                                                                    | XX. LOS MONTOS QUE SE ENTREGUEN POR CUALQUIER CONCEPTO DE RECURSOS PÚBLICOS                                                                                                    |
| $\leftarrow \rightarrow$ | C 🟠 https://instcamp.edu.mx/transparencia/                                                                                                    | 문 ☆ ♡ ⊻ ◎ ● 🔮 ④ 원 =                                                                                                    |
|                          | Inicio 🗇 Transparencia • Quienes sómos • Fracciones Comunes (Art. 70) • Fraccione                                                                                                    | s Específicas (Art. 75) 🔹 Normatividad Contacto                                                                                                    |
|                          |                                                                                                    | II – ESTRUCTURA ORGÁNICA                                                                                                    |
|                          |                                                                                                    |                                                                                                    |
|                          | III - FACULTADES DE CADA ÁREA                                                                                                    | IV – OBJETIVOS Y METAS INSTITUCIONALES                                                                                                    |
|                          | III - FACULTADES DE CADA ÁREA<br>V - INDICADORES DE TEMAS DE INTERÊS PÚBLICO                                                                                                    | IV - OBJETIVOS Y METAS INSTITUCIONALES<br>VI - INDICADORES DE RESULTADOS                                                                                                    |
|                          | III - FACULTADES DE CADA ÁREA<br>V - INDICADORES DE TEMAS DE INTERÉS PÚBLICO<br>VII - DIRECTORIO                                                                                                    | IV - OBJETIVOS Y METAS INSTITUCIONALES<br>VI - INDICADORES DE RESULTADOS<br>VIII - REMUNERACIÓN BRUTA Y NETA DE LOS SERVIDORES PÚBLICOS DE BASE Y DE<br>CONFIANZA                                                                                                    |
|                          | III - FACULTADES DE CADA ÁREA<br>V - INDICADORES DE TEMAS DE INTERÉS PÚBLICO<br>VII - DIRECTORIO<br>IX - GASTOS DE REPRESENTACIÓN Y VIÁTICOS                                                                                                    | IV - OBJETIVOS Y METAS INSTITUCIONALES<br>VI - INDICADORES DE RESULTADOS<br>VIII - REMUNERACIÓN BRUTA Y NETA DE LOS SERVIDORES PÚBLICOS DE BASE Y DE<br>CONFIANZA<br>X - RELACIÓN DE PLAZAS VACANTES                                                                                                    |
|                          | III - FACULTADES DE CADA ÁREA<br>Y - INDICADORES DE TEMAS DE INTERÉS PÚBLICO<br>VII - DIRECTORIO<br>IX - GASTOS DE REPRESENTACIÓN Y VIÁTICOS<br>XI - PERSONAL CONTRATADO POR HONORARIOS                                                                                      | IV - OBJETIVOS Y METAS INSTITUCIONALES<br>VI - INDICADORES DE RESULTADOS<br>VIII - REMUNERACIÓN BRUTA Y NETA DE LOS SERVIDORES PÚBLICOS DE BASE Y DE<br>CONFIANZA<br>X - RELACIÓN DE PLAZAS VACANTES<br>XII - DECLARACIONES DE SITUACIÓN PATRIMONIAL DE LOS SERVIDORES PÚBLICOS                                                                                                    |
|                          | III - FACULTADES DE CADA ÁREA<br>V - INDICADORES DE TEMAS DE INTERÉS PÚBLICO<br>VII - DIRECTORIO<br>IX - GASTOS DE REPRESENTACIÓN Y VIÁTICOS<br>XI - PERSONAL CONTRATADO POR HONORARIOS<br>XIII - UNIDAD DE TRANSPARENCIA                                                    | IV - OBJETIVOS Y METAS INSTITUCIONALES<br>VI - INDICADORES DE RESULTADOS<br>VIII - REMUNERACIÓN BRUTA Y NETA DE LOS SERVIDORES PÚBLICOS DE BASE Y DE<br>CONFIANZA<br>X - RELACIÓN DE PLAZAS VACANTES<br>XII - DECLARACIONES DE SITUACIÓN PATRIMONIAL DE LOS SERVIDORES PÚBLICOS<br>XIV - CONVOCATORIAS A CONCURSOS Y RESULTADOS                                                                                                    |
|                          | III - FACULTADES DE CADA ÁREA<br>V - INDICADORES DE TEMAS DE INTERÉS PÚBLICO<br>VII - DIRECTORIO<br>IX - GASTOS DE REPRESENTACIÓN Y VIÁTICOS<br>XI - PERSONAL CONTRATADO POR HONORARIOS<br>XIII - UNIDAD DE TRANSPARENCIA<br>XV - PROGRAMAS DE SUBSIDIOS, ESTÍMULOS Y APOYOS | IV - OBJETIVOS Y METAS INSTITUCIONALES<br>VI - INDICADORES DE RESULTADOS<br>VIII - REMUNERACIÓN BRUTA Y NETA DE LOS SERVIDORES PÚBLICOS DE BASE Y DE<br>CONFIANZA<br>X - RELACIÓN DE PLAZAS VACANTES<br>XII - DECLARACIONES DE SITUACIÓN PATRIMONIAL DE LOS SERVIDORES PÚBLICOS<br>XIV - CONVOCATORIAS A CONCURSOS Y RESULTADOS<br>XVI - CONDICIONES GENERALES DE TRABAJO, CONTRATOS O CONVENIOS Y RECURSOS<br>PÚBLICOS OTORGADOS A SINDICATOS |

| <i>←</i> | C 🛱 https://instcamp.edu.mx/transparencia/                              | Ŧ                                               | ☆                                    | $\bigtriangledown$ | $\overline{\gamma}$ | ۵ | • | <b>6</b> | 0 ź | ີ ≡ |
|----------|-------------------------------------------------------------------------|-------------------------------------------------|--------------------------------------|--------------------|---------------------|---|---|----------|-----|-----|
|          | Inicio 🛷 Transparencia 🔹 Quienes sómos 🔹 Fracciones Comunes (Art. 70) 🔹 | Fracciones Específicas (Art. 75) 🔹 Normatividad | l Contacto                           |                    |                     |   |   |          |     |     |
|          | I – OFERTA ACADÉMICA II – PROCEDIMIENTOS ADMINISTRATIVOS                |                                                 |                                      |                    |                     |   |   |          |     |     |
|          | III - REMUNERACIÓN DE PROFESORAS/ES                                     | IV - PROFESORES CON LICENCIA O AÑ               | O SABÁTICO                           |                    |                     |   |   |          | ŀ   |     |
|          | V - BECAS Y APOYOS                                                      | VI – CONVOCATORIAS Y CONCURSOS                  | DE OPOSICIÓN                         |                    |                     |   |   |          |     |     |
|          | VII - PROCESO DE SELECCIÓN DE CONSEJOS                                  | VIII - EVALUACIÓN DEL CUERPO DOCE               | VIII - EVALUACIÓN DEL CUERPO DOCENTE |                    |                     |   |   |          |     |     |
|          | IX – INSTITUCIONES INCORPORADAS                                         |                                                 |                                      |                    |                     |   |   |          |     |     |

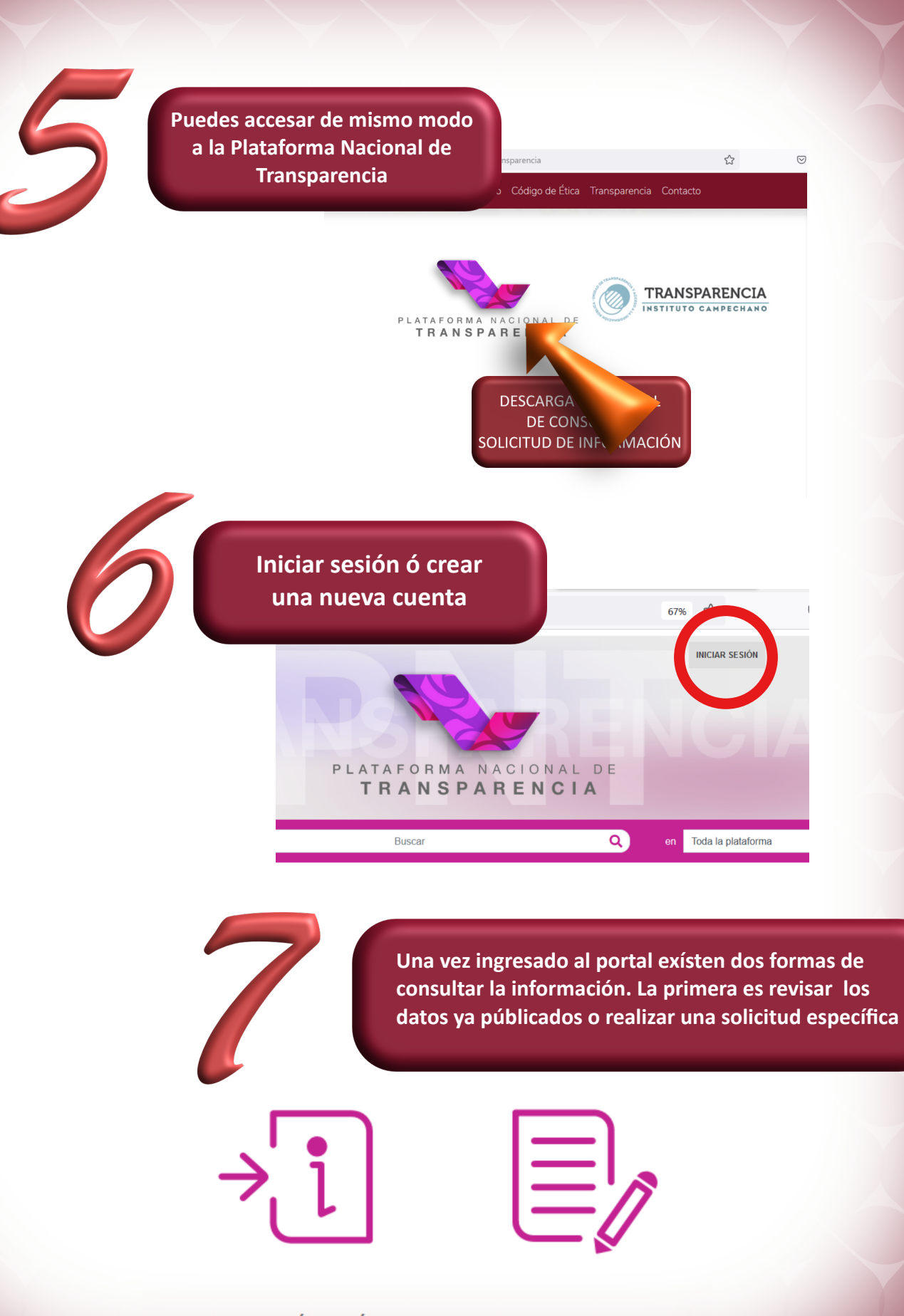

INFORMACIÓN PÚBLICA

SOLICITUDES